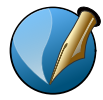

# SCRIBUS 1.5.x – Palettes Propriétés du Texte

### Palette Propriétés du texte (F3)

| Propriétés du Texte 🔊               |                                                       |    |  |  |  |
|-------------------------------------|-------------------------------------------------------|----|--|--|--|
| OF                                  | Fira Sans Condensed                                   | Ŧ  |  |  |  |
| Boo                                 | k                                                     |    |  |  |  |
| ‡ <b>T</b>                          | 10,00 pt                                              | \$ |  |  |  |
| $\frac{T}{T}$                       | Interlignage fixe                                     | \$ |  |  |  |
| I.                                  | Français                                              | Ŧ  |  |  |  |
| Styl                                | e de paragraphe : Aucun style 💌                       |    |  |  |  |
| Styl                                | e de caractères : Aucun style 🔹                       |    |  |  |  |
| F                                   | Couleurs et effets                                    |    |  |  |  |
| F                                   | <ul> <li>Décalage de première ligne</li> </ul>        |    |  |  |  |
| •                                   | Veuves et Orphelines                                  |    |  |  |  |
| •                                   | Effets de paragraphes                                 |    |  |  |  |
| •                                   | <ul> <li>Colonnes &amp; Distances au texte</li> </ul> |    |  |  |  |
| <ul> <li>Marges optiques</li> </ul> |                                                       |    |  |  |  |
| •                                   | ► Césures                                             |    |  |  |  |
| •                                   | <ul> <li>Paramètres avancés</li> </ul>                |    |  |  |  |
| ۲                                   | <ul> <li>Fonctions de police</li> </ul>               |    |  |  |  |
| ۲                                   | <ul> <li>Propriétés du tracé de texte</li> </ul>      |    |  |  |  |

Le scroll de la souris permet de modifier les champs. Choisir une police de caractères. Choisir variante de la police Corps de la police Type d'interlignage L'alignement : Gauche, Centré, Droite, Justifié Style de paragraphe\* Style de caractères\*\* \* Style de paragraphe \*\* Style de caractères (F4) ...

| m<br>Styles de paragraphes<br>Citation                                                   | Nom : Citation                                                                                                    |                              |
|------------------------------------------------------------------------------------------|----------------------------------------------------------------------------------------------------|------------------------------|
| Style de paragraphe par défaut<br>Styles de caractères<br>Style de caractères par défaut | Propriétés Effets de paragraphes Style de caractères                                                                |                              |
| Styles de tableau<br>Style de tableau par défaut<br>Styles de cellules                   | Basé sur :                                                                                                    | v                            |
| Style de cellule par défaut<br>Styles de filet                                           | Alignement et Distances Veuves et Orphelines                                                                        |                              |
|                                                                                          | Ne pas séparer les premières 0                                                                                      | ignes 🌲                      |
|                                                                                          | T<br>T<br>Interlignage fixe v<br>28,00 pt v<br>Ne pas séparer les dernières 0 l<br>Ne pas séparer les dernières 0 l | ignes 🌲                      |
|                                                                                          | ↑¶ 0,00 pt  ↓¶ 0,00 pt □ Converser avec le paragraph Converser avec le paragraph                                    | e suivant                    |
|                                                                                          | Marges optiques Paramètres avancés                                                                                  |                              |
|                                                                                          | Aucune     Des deux côtés     A gauche     A droite     Réinitialiser     Nombre de césures consécutives            | 00 % ↓<br>00,00 % ↓<br>a 2 ↓ |
|                                                                                          | Tabulations et retrait                                                                                              |                              |
|                                                                                          | Gauche 💌 Position : 0,000 mm 🚔 Points de conduite : Aucune                                                          | -                            |
|                                                                                          |                                                                                                    |                              |
|                                                                                          | →=     0,000 mm     ↓     =     0,000 mm     ↓     Tout effacer     Supprimer                                       | la sélection                 |
|                                                                                          | → (E) 0,000 mm                                                                                                    |                              |
|                                                                                          | Couleurs                                                                                                    |                              |
|                                                                                          | Aucune 100 %                                                                                                    |                              |
| Nouveau  Cloner Importer Supprimer                                                       |                                                                                                    |                              |

Les styles peuvent être importés d'un autre document Scribus.

Un style de paragraphe s'appliquent au paragraphe sélectionné. Placer le curseur au début du §

Un style de caractères aux caractères sélectionnés.

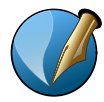

# SCRIBUS 1.5.x – Palettes Propriétés du Texte

### Palette Propriétés du texte (F3)

| Couleurs et effets |        |                                                  |  |
|--------------------|--------|--------------------------------------------------|--|
| ۲                  | Black  | 💌 🚺 100 % <del>v</del>                           |  |
| ø                  | Black  | · 100 %                                          |  |
| ۲                  | Aucune | ▼ 100 %→                                         |  |
|                    |        | Щ.Щ.Т <mark>ı</mark> L <sup>1</sup> К к Ә. Q. S. |  |
|                    |        |                                                  |  |

- Souligner (garder la souris appuyée pour accèder aux options de soulignement) le texte sélectionné.
- 2) Mots Soulignés (garder la souris appuyée pour accèder aux options de soulignement).
- <sup>3</sup> Texte en indice et texte en exposant
- [4] Texte en capitales et texte en petites capitales
- 5) Texte barré (garder la souris appuyée pour accèder aux options)
- Contour (garder la souris appuyée pour accèder aux options d'épaisseur). La couleur du contour peut-être modifiée avec le champ représenté par la plume.
- (7) Ombre de texte (garder la souris appuyée pour accèder aux options).

Ajouter des couleurs / Édition > Couleurs et Fonds...

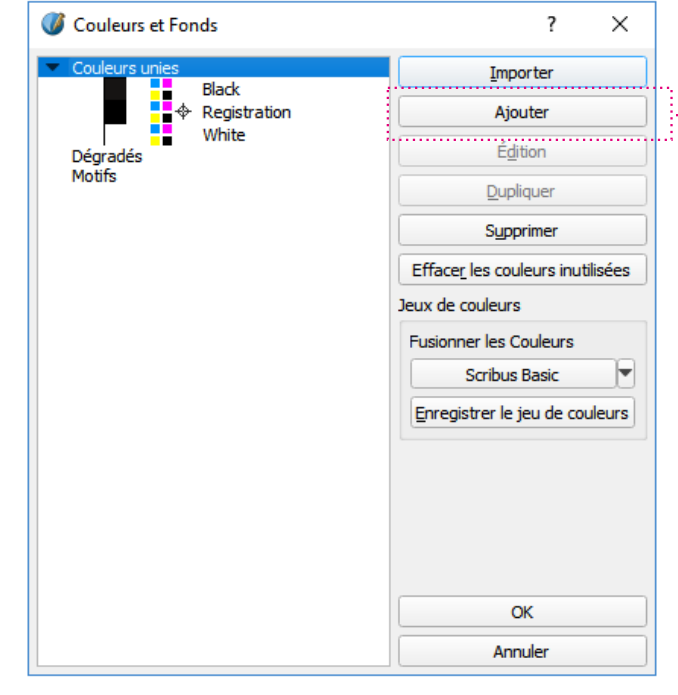

Ajouter des couleurs "manuellement"

- Importer un fichier SVG, Scribus récupère les couleurs et les ajoute à la gamme chromatique.
- Pour récupérer des couleur d'une image, utiliser l'outil pipette.
- Importer, à l'aide du bouton "importer" de la palette "Couleurs et Fonds..." un fichier Scribus qui comporte les couleurs à ajouter.

Créer sa propre palette et l'enregistrer :

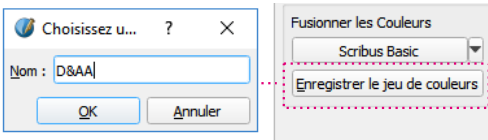

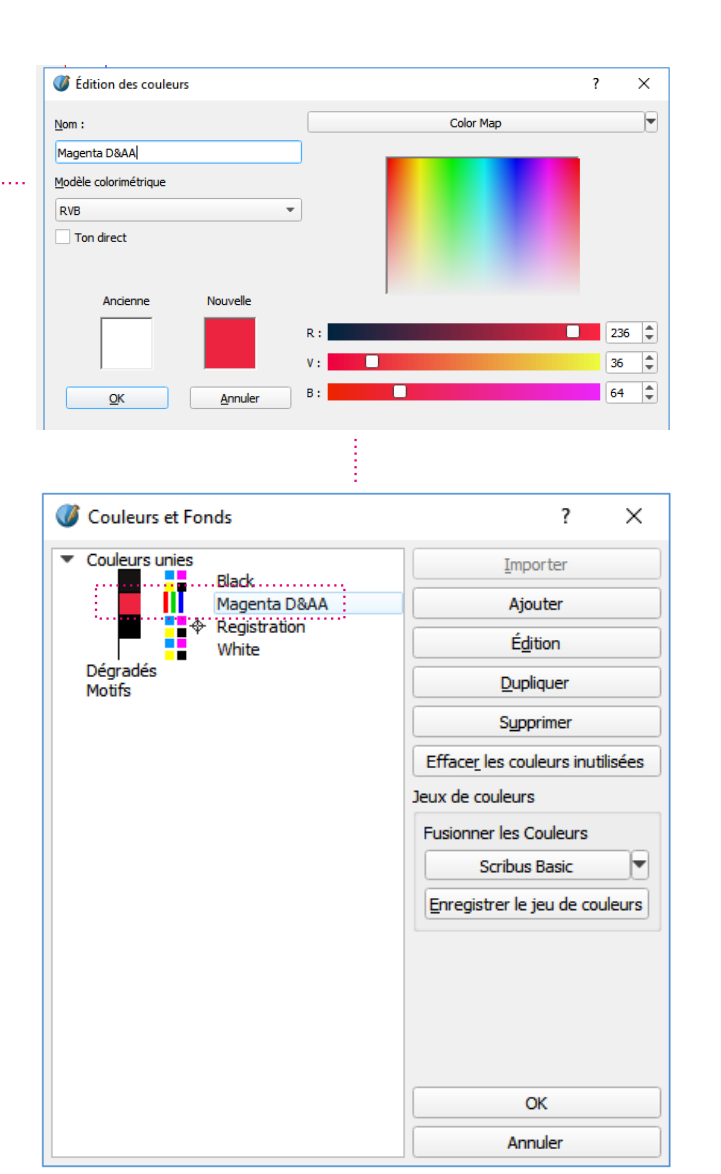

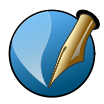

# SCRIBUS 1.5.x – Palettes Propriétés du Texte

### Effets de paragraphes

# • Effets de paragraphes Lettrines • Lettrines • Lignes : 2 Paramètres • Indentation Auto Décalage : 0,000 mm Style de caractère : Aucun style •

| • E                  | Effets de paragraphes |   |
|----------------------|-----------------------|---|
| Liste à puces        | •                     | ) |
| Liste à puce         |                       |   |
| Caractère de puce :  | • • Autre             |   |
| Paramètres           |                       |   |
| Indentation Auto     | Décalage : 0,000 mm   |   |
| Style de caractère : | Aucun style 💌         |   |
|                      |                       |   |

## Colonnes & Distances au texte

| Colonnes & Distances au texte |          |    |  |
|-------------------------------|----------|----|--|
| Alignement vertical :         | Haut     | -  |  |
| Nombre de colonnes :          | 2        | \$ |  |
| Gouttière : 💌                 | 5,000 mm | \$ |  |
| <u>H</u> aut :                | 5,000 mm | \$ |  |
| <u>B</u> as :                 | 5,000 mm | \$ |  |
| <u>G</u> auche :              | 5,000 mm | \$ |  |
| <u>D</u> roite :              | 5,000 mm | \$ |  |
| Tab <u>u</u> lations          |          |    |  |

Commençons par la considération des choses les [l'odeur des fleurs dont il a été recueilli; sa couleur,

sa figure, sa grandeur, sont apparentes; il est dur, il

est froid, on le touche, et si vous le frappez, il

Commencons par la considération des choses les

plus communes, et que nous crovons comprendre

le plus distinctement, à savoir les corps que nous

touchons et que nous vovons. Je n'entends pas

générales sont d'ordinaire plus confuses, mais de

parler des corps en général, car ces notions

rendra quelque son.

plus communes, et que nous croyons comprendre

le plus distinctement, à savoir les corps que nous

générales sont d'ordinaire plus confuses, mais de

guelgu'un en particulier. Prenons pour exemple ce

morceau de cire qui vient d'être tiré de la ruche : il

touchons et que nous voyons. Je n'entends pas

parler des corps en général, car ces notions

n'a pas encore perdu la douceur du miel qu'il

contenait, il retient encore quelque chose de

### Césures

| <ul> <li>Césures</li> </ul>             | Césures |   |
|-----------------------------------------|---------|---|
| Mot le plus court : 3 🚔 caractères      |         |   |
| Nombre de césures consécutives autorisé | ées : 2 | 4 |
| Caractère de césure :                   |         |   |

### Paramètres avancés

| ▼ Pa                         | Paramètres avancés |  |  |  |
|------------------------------|--------------------|--|--|--|
| <b>‡</b> T 0,00 % <b>‡ ∏</b> | 0,00 %             |  |  |  |
| <u>Т</u> 100,00 % 🗘 IT       | 100,00 %           |  |  |  |
| Intermot                     |                    |  |  |  |
| Min : 100,00 % 🌲 Norm        | : 100,00 %         |  |  |  |
| Échelle des glyphes          |                    |  |  |  |
| Min : 100,00 % 🔷 Max :       | 100,00 %           |  |  |  |

Décalage des caractères par rapport à la ligne de base.

Mise à l'échelle de la largeur des caracères.

Règlage de l'approche.

Mise à l'échelle de la hauteur des caractères.

Largeur minimale des espaces entre mots. Largeur normale des espaces entre mots.

Rétrécissement minimal des caractères pour la justification.

Extension maximale des caractères pour la justification.

Effets de paragraphes Liste numérotée Ŧ Liste numérotée Jeu : |<local block> ▼ Format : 1, 2, 3, ... 🔻 ٢ Niveau : 1 🌲 Départ : 1 Suffixe : Préfixe Paramètres Décalage : 0,000 mm \$ Indentation Auto Style de caractère : Aucun style -

Permet de créer des lettrines, des listes à puces et des listes numérotées

Nombre de colonnes Gouttières entre les colonnes Bordures intérieures "En typographie, la coupure de mot, parfois appelée aussi césure, est l'opération qui consiste à couper par un trait d'union conditionnel en fin de ligne un mot qui n'entrerait pas dans la justification. Cette coupure obéit à des règles bien précises qui varient d'une langue à l'autre."

Wikipédia

Seul un texte JUSTIFIÉ peut avoir des Césures. Il n'y a jamais de césures dans un texte en drapeau (texte aligné à gauche ou à droite).

Pour appliquer des césures sur un texte justifié : *Extra > Effectuer les césures*